# Guia ràpida per l'usuari de l'estació de la Girocleta

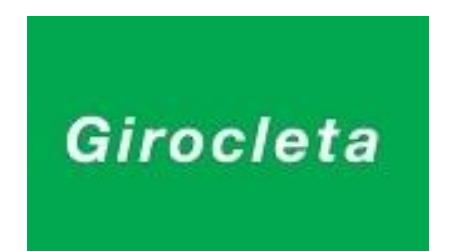

- 1. Com identificar-nos
- 2. Informació que ens mostra la pantalla de benvinguda
- 3. Com renovar les dades de una targeta
- 4. Com informar d'una incidència

V3.3.5.0 octubre 2014

1. **COM IDENTIFICAR-NOS**. Per accedir a la pantalla d'informació, cal que passi la seva targeta d'usuari pel lector de la columna d'informació per tal d'identificar-se.

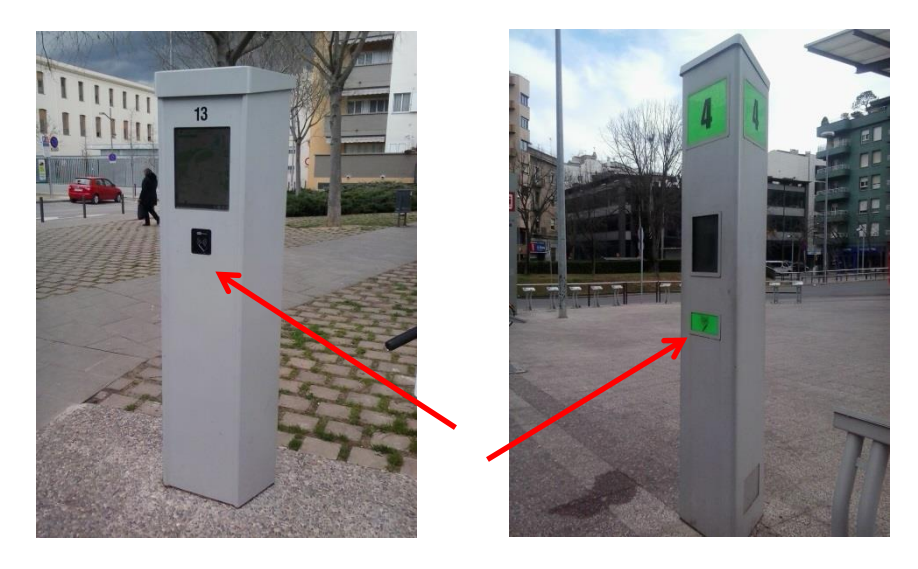

Tot seguit veurà a la pantalla, diferent informació, que tot seguit explicarem amb detall.

| La teva subs<br>19/02/2014 1 | cripció és Anual, la teva tai<br>fins a 19/02/2015. | rjeta està Ativa.Pots fer | servir el servei des de |
|------------------------------|-----------------------------------------------------|---------------------------|-------------------------|
| Últims event                 | 51                                                  |                           |                         |
|                              | Actualment tens bi                                  | cicleta/es en lloguer     |                         |
|                              | Tria aquesta                                        | opció si l'aparcament no  | fixa la seva bicicleta. |
|                              |                                                     |                           |                         |
|                              |                                                     |                           |                         |
|                              |                                                     |                           |                         |
|                              |                                                     |                           |                         |

#### 2. QUINA INFORMACIÓ ENS PROPORCIONA LA PANTALLA.

# En el primer apartat. Veurem l'estat de la seva subscripció (dates d'inici i fi de la targeta) i l'estat de la targeta.

En condicions habituals tindrem la targeta activa, si el sistema diu que està inactiva, es perquè encara no hem fet el primer us, quan es rep la tarja a casa, cal activar-la per la web de <u>www.girocleta.cat</u>, amb el nostre nom d'usuari i contrasenya.

La targeta també pot estar bloqueja o en llista negre, en aquest cas, caldrà que truqueu a l'oficina per comprovar que no hi hagi algun problema de pagament o mal us.

| La seva tar | a està a la llista negra. No pot llo | ogar bicicletes    |               |
|-------------|--------------------------------------|--------------------|---------------|
| La teva su  | oscripció és Anual, la teva tarjeta  | a està Bloquejada. |               |
|             | Benvingut/da Test-Jo                 | ordi               | <b>E</b> Sort |
| Principal   | Incidències                          |                    |               |

### En el segon apartat, veurem els dos últims events que hem fet en aquesta estació, al dia actual;

15/07/2013 fins a 15/07/2014.

En condicions normals ens ha de sortir els últims lloguers que hem fet, però en cas de incidència, també podem veure el motiu de perquè ens ha denegat el lloguer de una bicicleta.

Per exemple, fora de horari, excés de bicicletes en us (recordeu que nomes s'en pot utilitzar una alhora), o que teniu la targeta caducada i cal renovar-la, entre d'altres.

Últims events: 02/06/2014 16:27-Rebutjat per excés de bicicletes 02/06/2014 16:27-Server NAK

Últims events: 02/06/2014 15:46-Retorn d'emergència UI Estació 02/06/2014 04:33-Fora d'horari

#### En el tercer apartat, ens indica si té bicis en lloguer, o no.

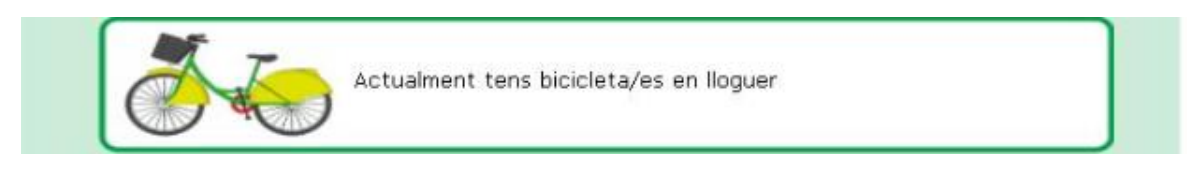

No estàs utilitzant cap bicicleta. No tenim més informació per mostrar.

En el quart apartat, serveix per fer un aparcament d'emergència, en cas que la bicicleta no es tanqui bé. El sistema t'indicarà un aparcament que estigui lliure, i la deixarà bloquejada per tal de que manteniment la revisi.

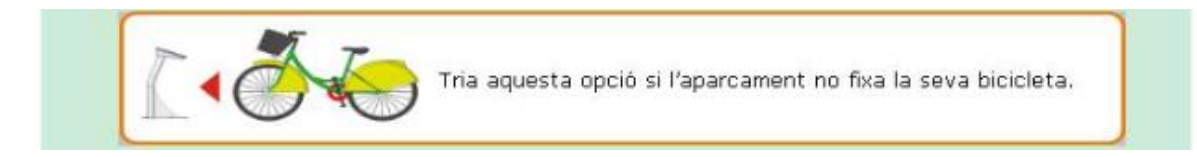

En el cinquè i últim apartat, en cas que l'estació estigui plena i no puguis deixar la teva bicicleta, el sistema t'ofereix 20 minuts addicionals, sense càrrec per anar a l'estació mes propera.

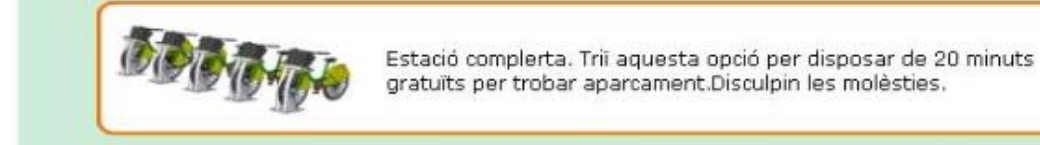

### 3. RENOVACIONS

**Recordeu que un cop us han passat el càrrec de renovació, cal actualitzar les dades de la targeta d'usuari.** Com podeu saber si cal fer-ho?

Quan us identifiqueu en el lector, si cal renovar, sortirà un icona amb la tarja d'usuari. Cal deixar la targeta apropada al lector uns 5 segons i fer clic aquest boto, per tal de renovar les dades.

| Principal Inci      | Benvingut/da Jordi<br>dències                                                         | Sortir                                                           |
|---------------------|---------------------------------------------------------------------------------------|------------------------------------------------------------------|
|                     |                                                                                       |                                                                  |
| Informació no dispo | nible en aquest noment                                                                |                                                                  |
| Ultims events:      | No estàs utilitzant cap bicicleta. No t                                               | enim més informació per                                          |
|                     |                                                                                       |                                                                  |
| Girocleta           | Té la targeta caducada. Apropi la ta<br>botó per RENOVAR. No tregui la targ<br>procés | rgeta al lector i premi aquest<br>geta del lector fins acabar el |
|                     |                                                                                       |                                                                  |
| Girocleta           | Giroc                                                                                 |                                                                  |

Un cop acabat el procés, us sortirà un avis que s'ha renovat la targeta amb èxit.

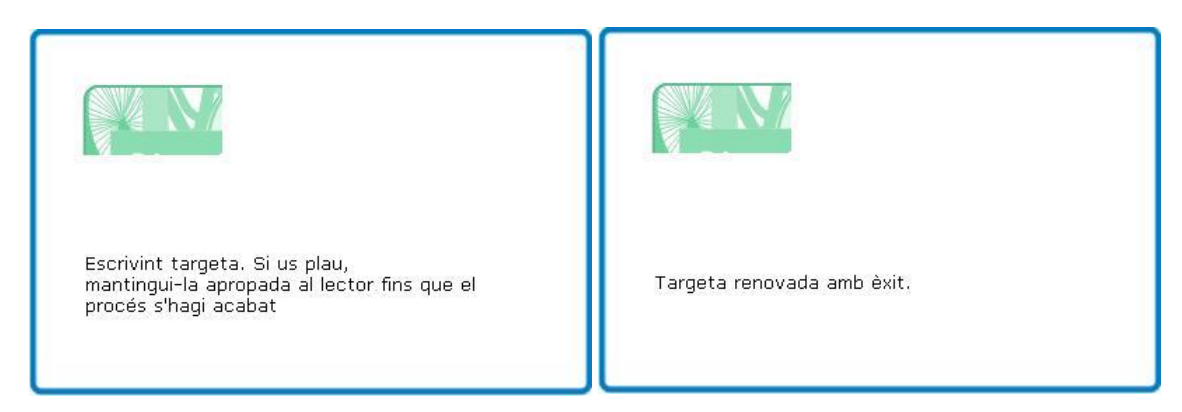

## 4. INFORMAR DE INCIDENCIES.

# En cas que detecteu alguna anomalia en bicicletes, aparcaments o la columna de informació, podeu informar des de la pantalla de incidències.

En el cas de la bicicleta, heu de triar la matricula, la peça que falla, i donar al boto verd per confirmar. La vostra acció quedarà registrada i el servei de manteniment serà mes àgil alhora de resoldre les incidències.

| B349<br>B108<br>B109<br>B169<br>B324 | Altres<br>Anclatge<br>Cadena<br>Canvi marxes<br>Cavallet<br>Cistella<br>Forquilla<br>Fre davanter<br>Fre posterior |  |
|--------------------------------------|----------------------------------------------------------------------------------------------------|--|
|                                      | Llum davanter<br>Manillar/Direccić<br>Parafang davant<br>Parafang poster<br>Pedals<br>Pinyó<br>Plat                |  |

| Seleccioni u<br>desperfecte                                                                                                    | n element de la<br>i finalment faci | primera column<br>click en el botó                            | a, seguidament<br>verd d'acceptar | seleccioni el |
|----------------------------------------------------------------------------------------------------|-------------------------------------|---------------------------------------------------------------|-----------------------------------|---------------|
| A01<br>A02<br>A03<br>A04<br><b>A05</b><br>A06<br>A07<br>A08<br>A09<br>A10<br>A11<br>A12<br>A13<br>A14<br>A15<br>A16<br>A17<br>A18 |                                     | es<br>uctura exterior<br>or targeta<br>s indicadors<br>anisme |                                   |               |
| A17<br>A18                                                                                                    |                                     |                                                               |                                   |               |

| Bicicleta Aparcament Punt<br>d'informació<br>Seleccioni un element de la primera columna, seguidament seleccioni el<br>desperfecte i finalment faci click en el botó verd d'acceptar.                                                                                                    |
|----------------------------------------------------------------------------------------------------|
| Seleccioni un element de la primera columna, seguidament seleccioni el<br>desperfecte i finalment faci click en el botó verd d'acceptar.                                                                                                    |
| 01 - Biblioteca A Altres   02 - Ramon Folch Estructura exterior   03 - Plaça de Ca Pantalla   04 - RENFE - Est Pantalla   05 - Pont del Di Pantalla tàctil   06 - Emili Grahit Pantalla tàctil   07 - Plaça Pere Os Biblioteca E   08 - Biblioteca E Estructura exterior   10-Lluis Pericot Interestion   11 - Marquès de Interestion   12 - Fontajau Interestion   13 - Can Ninetes Interestion   14 - Plaça del Barco Interestion |

Tel.: 972 21.91.81 A/e: <u>info@girocleta.cat</u> / <u>www.girocleta.cat</u>